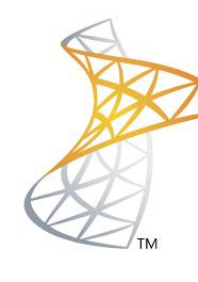

# Microsoft® Lync<sup>™</sup>Server</mark>2010

# **Comunicaciones Unificadas**

Integración Asterisk 1.8

Microsoft Most Valuable Professional

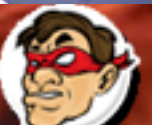

ompartiendo Experiencia Windows, Linux y mas...

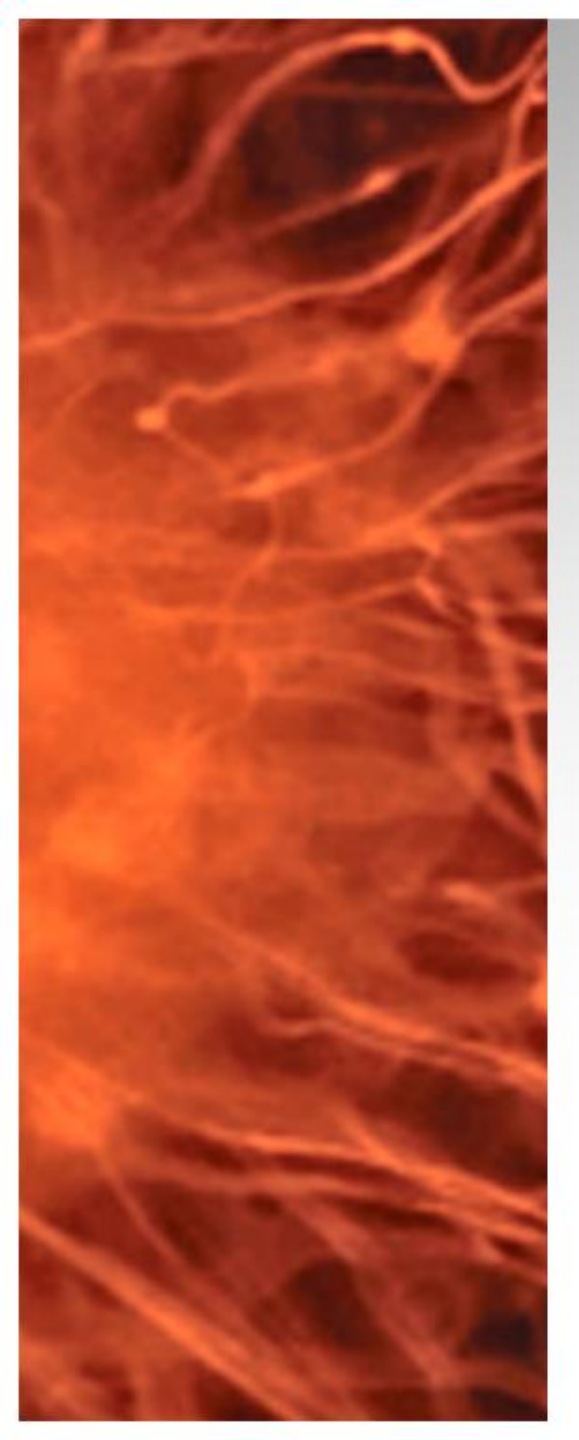

# Comunicaciones Unificadas Virtualizadas

- Se realizara la integración entre Lync Server 2010 y Asterisk 1.8 para poder realizar y recibir llamadas.
- Requerimientos:
  - Lync Server Frontend con Mediation Server Configurado
  - Asterisk 1.8 con sip.conf configurado

La configuración necesaria se encuentra se pueden consultar en <u>http://bit.ly/wKNtsj</u>

**Objetivo:** Vamos a configurar internos de 4 dígitos para Lync y Asterisk

- > 1000 / 1999 (Lync)
- 2000 / 2999 (Asterisk)

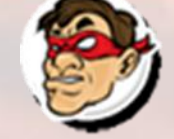

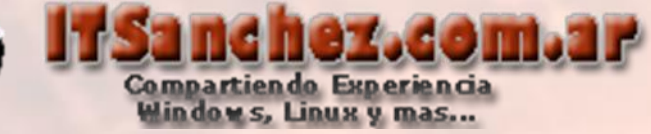

# Configuramos la trama para Lync -> Lync Server Control Panel

Lync Server Control Panel

### Validamos nuestra cuenta

| Windows Securit  | Y                      | × |
|------------------|------------------------|---|
| Connecting to LY | /FE01.itsanchez.local. | _ |
|                  | administrator          |   |
|                  | OK Cancel              |   |

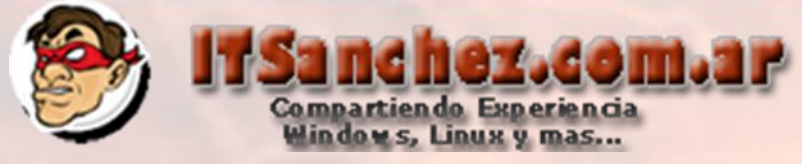

## Seleccionamos -> Voice Routing -> Trunk Configuration

| X  | Microsoft <sup>e</sup> |           |                  |                 |            |            |           |               |        |       | A | dministrator   S | ign out  |
|----|------------------------|-----------|------------------|-----------------|------------|------------|-----------|---------------|--------|-------|---|------------------|----------|
| æ. | Lyric Scrver 2010      |           |                  |                 |            |            |           |               |        |       |   | 4.(              | 0.7577.0 |
|    | Home                   | Dial Plan | Voice Policy     | Route           | PSTN Usage | Trunk Conf | iguration | Test Voice Ro | outing |       |   |                  |          |
| 33 | Users                  | Create v  | oice routing tes | t case infor    | rmation    |            |           |               |        |       |   |                  | *        |
| X  | Topology               |           |                  |                 |            |            |           |               |        |       |   |                  |          |
| Ģ  | IM and Presence        |           |                  |                 |            |            |           | <b>م</b>      |        |       |   |                  |          |
| Q  | Voice Routing          | A New     | 🔹 🧪 Edit 💌       | Action <b>•</b> | Commit T   | ,          |           |               |        |       |   |                  | 0        |
| S  | Voice Features         | Name      | 6                |                 | Scope      | State      | Normaliz  | ation rules   | Descri | ption |   |                  |          |
| 22 | Response Groups        | e 🕀 G     | lobal            |                 | Global     | Committed  | 1         |               |        |       |   |                  |          |
| Eb | Cartanaira             |           |                  |                 |            |            |           |               |        |       |   |                  |          |

### Seleccionamos -> Global -> Edit -> Show details...

|         | Ø           |      |       |        |
|---------|-------------|------|-------|--------|
| P New   | 🖉 Edit 🔻    | Acti | ion 🔻 | Commit |
| Name    | Show detail | s    | -     | Scope  |
| 💮 Globa | Select all  |      |       | Global |
|         | Delete      |      |       |        |
|         |             | _    |       |        |

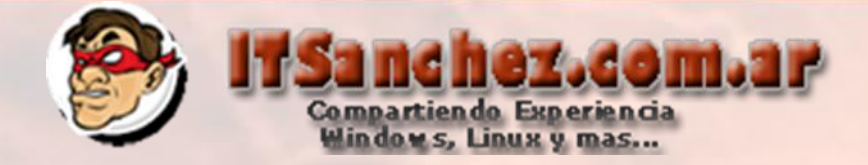

# Realizamos el siguiente ajuste -> Ok

| OK 🗙 Cancel                  |            |                  |                     | 0        |
|------------------------------|------------|------------------|---------------------|----------|
| Scope: Global                |            |                  |                     | <b>^</b> |
| Name:                        |            |                  |                     |          |
| Global                       |            |                  |                     |          |
| Maximum early dialogs suppor | ted:       |                  |                     |          |
| 20                           |            |                  |                     |          |
|                              |            |                  |                     |          |
| Encryption support level:    |            |                  |                     |          |
| Not supported                |            | Ŧ                |                     |          |
| Enable media bypass          |            |                  |                     |          |
| ✓ Centralized media processi | ng         |                  |                     |          |
| Enable refer support         |            |                  |                     |          |
| Associated Translation Rules |            |                  |                     | _        |
| 🕂 New 🖹 Copy 📋 Past          | e 🎦 Select | Show details Re  | move 👚 🐥            |          |
| Translation rule             | State      | Pattern to match | Translation pattern |          |
|                              |            |                  |                     |          |

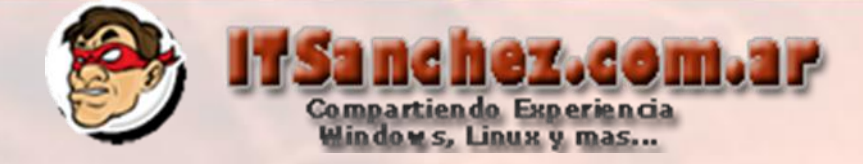

# Aplicamos el cambio -> Commit -> Commit all

| Create voice routing test case infor | mation                         |                  | * |
|--------------------------------------|--------------------------------|------------------|---|
|                                      |                                |                  |   |
|                                      |                                | <u>م</u>         |   |
| 🕂 New 🔻 🧪 Edit 🔻 Action 🔻            | Commit 🔻                       |                  | ( |
| Name                                 | Review uncommitted changes     | lia bypass Rules |   |
| 💮 Global                             | Commit all                     | 0                |   |
|                                      | Cancel selected changes        |                  |   |
|                                      | Cancel all uncommitted changes |                  |   |
|                                      |                                |                  |   |
|                                      |                                |                  |   |
|                                      |                                |                  |   |

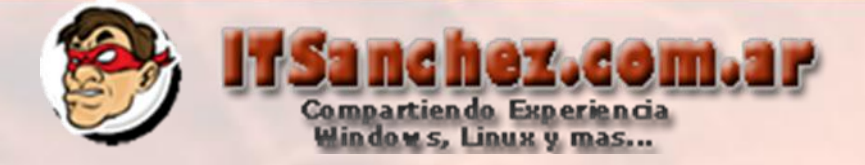

## Confirmamos el cambio -> Commit

| Unco | mmitted Voice Configuratio | n Setting: | 5                         |                           |        | 0     | ×         |
|------|----------------------------|------------|---------------------------|---------------------------|--------|-------|-----------|
| Т    | runks                      |            |                           |                           |        | *     |           |
|      | Identity                   | Action     | New value (enable bypass) | Old value (enable bypass) |        |       |           |
|      | Global                     | Modified   |                           |                           |        |       |           |
|      |                            |            |                           |                           |        |       |           |
|      |                            |            |                           |                           |        |       |           |
|      |                            |            |                           |                           |        |       |           |
|      | L                          |            |                           |                           |        |       |           |
|      |                            |            |                           |                           |        |       |           |
|      |                            |            |                           |                           |        |       |           |
|      |                            |            |                           |                           |        |       |           |
|      |                            |            |                           |                           |        |       |           |
|      |                            |            |                           |                           |        |       |           |
|      |                            |            |                           |                           |        |       |           |
|      |                            |            |                           |                           | Commit | Cance | <u>el</u> |
|      |                            |            | and the second of         |                           |        |       |           |

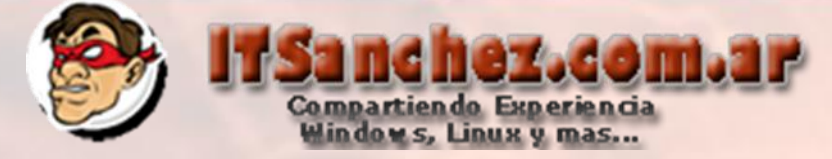

## Confirmamos que el cambio fue exitoso -> Close

| Microsoft Lync Server 2010 Control Panel                                | 0     | × |
|-------------------------------------------------------------------------|-------|---|
| <ol> <li>Successfully published voice routing configuration.</li> </ol> |       |   |
|                                                                         |       |   |
|                                                                         |       |   |
|                                                                         |       |   |
|                                                                         |       |   |
|                                                                         | Close |   |

Seleccionamos -> Voice Routing -> Dial Plan -> Global -> Show details...

#### Lync<sup>-</sup>Server</mark>2010 Voice Policy Route PSTN Usage Trunk Configuration Test Voice Routing Dial Plan 合 Home Create voice routing test case information 22 Users TXT. Topology Q IM and Presence ₽ Voice Routing 🖉 Edit 🔻 🛛 Action 🔻 🕈 New 🔻 Commit **T** Voice Features Name State Normalization rules Description Scope Show details... **A** 🕀 Globa Select all Global Committed 1 22 Response Groups Delete Conferencing Ð P Clients

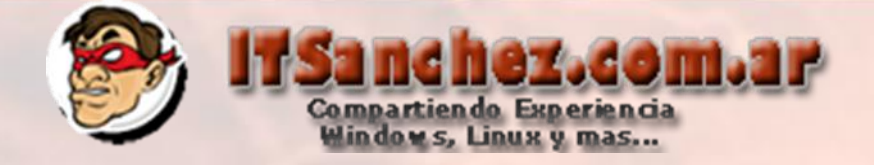

Ponemos un nombre -> Remove (eliminamos la configuración predeterminada)

| Simple name:*                                                                  |                                                                                                    |  |
|--------------------------------------------------------------------------------|----------------------------------------------------------------------------------------------------|--|
| ITSanchez                                                                      |                                                                                                    |  |
| Description:                                                                   |                                                                                                    |  |
| •                                                                              |                                                                                                    |  |
| Dial-in conferencing region:                                                   |                                                                                                    |  |
|                                                                                | ?                                                                                                    |  |
| External access prefix:                                                        |                                                                                                    |  |
| External access prenx.                                                         | ?                                                                                                    |  |
|                                                                                |                                                                                                    |  |
|                                                                                |                                                                                                    |  |
| Associated Normalization Rules                                                 |                                                                                                    |  |
| Associated Normalization Rules<br>New Copy Paste                               | Select 🧷 Show details Remove 🏠 🦊                                                                                                    |  |
| Associated Normalization Rules<br>New Copy Paste<br>Normalization rule         | Select     Show details     Remove     Image: Constraint of the second second |  |
| Associated Normalization Rules  New Copy Paste  Normalization rule  Prefix All | Select       Show details       Remove       Image: Committee         State       Pattern to match       Translation pattern         Committee       ^(\d{11})\$       +\$1                                                                                                    |  |
| Associated Normalization Rules  New Copy Paste  Normalization rule  Prefix All | Select     Show details     Remove       State     Pattern to match     Translation pattern       Committed     ^(\d{11})\$     +\$1                                                                                                    |  |

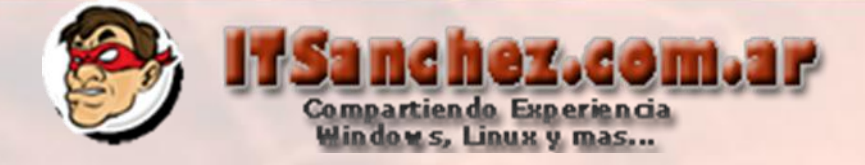

## Seleccionamos -> + New

| Simple name:*                 |                 |                  |                     |       |
|-------------------------------|-----------------|------------------|---------------------|-------|
| ITSanchez                     |                 |                  |                     |       |
| Description:                  |                 |                  |                     |       |
|                               |                 |                  |                     |       |
| Dial-in conferencing region:  |                 |                  |                     |       |
|                               |                 | ?                |                     |       |
| External access prefix:       |                 |                  |                     |       |
|                               |                 | ?                |                     |       |
| Associated Normalization Rule | s               |                  |                     | <br>_ |
| Past                          | e 🔚 Select 🦯 Sl | how details Remo | ve 👚 🦊              |       |
| Normalization rule            | State           | Pattern to match | Translation pattern |       |
| 1                             |                 |                  |                     |       |
|                               |                 |                  |                     |       |

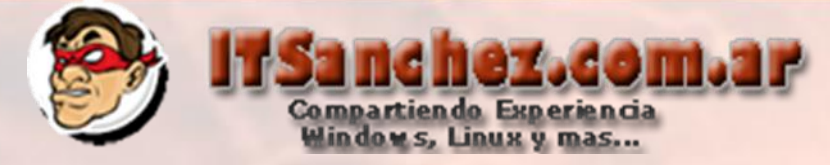

Seleccionamos un nombre -> configuramos como se muestra en la pantalla y nos desplazamos hacia abajo (le regla disca todo los números que empiezan con 2 y tiene 4 dígitos (internos de Asterisk))

| OK X Cancel                                                                                                    | ( |
|----------------------------------------------------------------------------------------------------|---|
| Name:*                                                                                                    | ] |
| nternos Asterisk                                                                                                    |   |
| escription:                                                                                                    |   |
|                                                                                                    |   |
|                                                                                                    |   |
| Ruild a Normalization Rule                                                                                                    |   |
| Build a Normalization Rule                                                                                                    |   |
| <ul> <li>Build a Normalization Rule</li> <li>Fill in the fields that you want to use, or create the rule manually by<br/>clicking Edit.</li> </ul>                           |   |
| - Build a Normalization Rule<br>Fill in the fields that you want to use, or create the rule manually by<br>clicking Edit.<br>Starting digits:                                |   |
| - Build a Normalization Rule<br>Fill in the fields that you want to use, or create the rule manually by<br>clicking Edit.<br>Starting digits:<br>2                           |   |
| Build a Normalization Rule         Fill in the fields that you want to use, or create the rule manually by clicking Edit.         Starting digits:         2                 |   |
| Build a Normalization Rule         Fill in the fields that you want to use, or create the rule manually by clicking Edit.         Starting digits:         2         Length: |   |
| Build a Normalization Rule   Fill in the fields that you want to use, or create the rule manually by clicking Edit.   Starting digits:   2   Length:   Exactly   4           |   |
| Build a Normalization Rule   Fill in the fields that you want to use, or create the rule manually by clicking Edit.   Starting digits:   2   Length:   Exactly   4           |   |

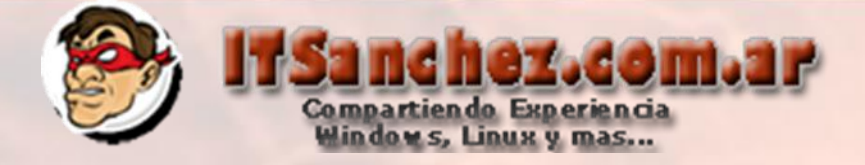

# Ajustamos los datos -> Ok

| Edit Dial Blan & New Normalization Bula |   |
|-----------------------------------------|---|
|                                         | - |
| V OK Cancel                             |   |
| Length:                                 | - |
| Exactly V 4                             |   |
| Digits to remove:                       |   |
|                                         |   |
|                                         |   |
| Digits to add:                          |   |
|                                         |   |
| Pattern to match *                      |   |
|                                         |   |
| ^(2\0{3})\$                             |   |
| Translation rule:*                      |   |
| \$1                                     |   |
|                                         |   |
| Edit Reset ?                            |   |
|                                         |   |
| Internal extension (?)                  |   |
| Dialed number to test                   | - |
|                                         |   |

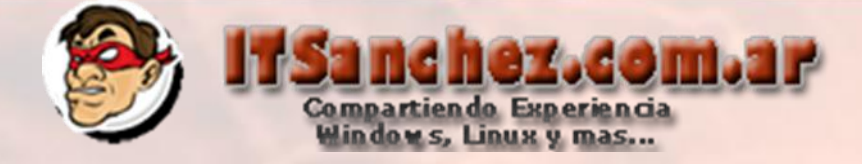

## Confirmamos -> Ok

| Edit Dial Plan - Global        |                |                  |                     |          |
|--------------------------------|----------------|------------------|---------------------|----------|
| J OK 🗙 Cancel                  |                |                  |                     | 0        |
| Simple name:*                  |                |                  |                     | <b>^</b> |
| ITSanchez                      |                |                  |                     |          |
| Description:                   |                |                  |                     |          |
|                                |                |                  |                     |          |
| Dial-in conferencing region:   |                |                  |                     |          |
|                                |                | ?                |                     |          |
|                                |                |                  |                     |          |
| External access prefix:        |                |                  |                     |          |
|                                |                | <b>·</b>         |                     |          |
| Associated Normalization Rules |                |                  |                     |          |
| 🕈 New 🖹 Copy 📋 Paste 😁 S       | elect 🧪 Show d | etailsRemove 🧌   | •                   |          |
| Normalization rule             | State          | Pattern to match | Translation pattern |          |
| Internos Asterisk              | 1 Uncommitted  | ^(2\d{3})\$      | \$1                 |          |
|                                |                |                  |                     |          |
|                                |                |                  |                     |          |
|                                | -              |                  |                     |          |

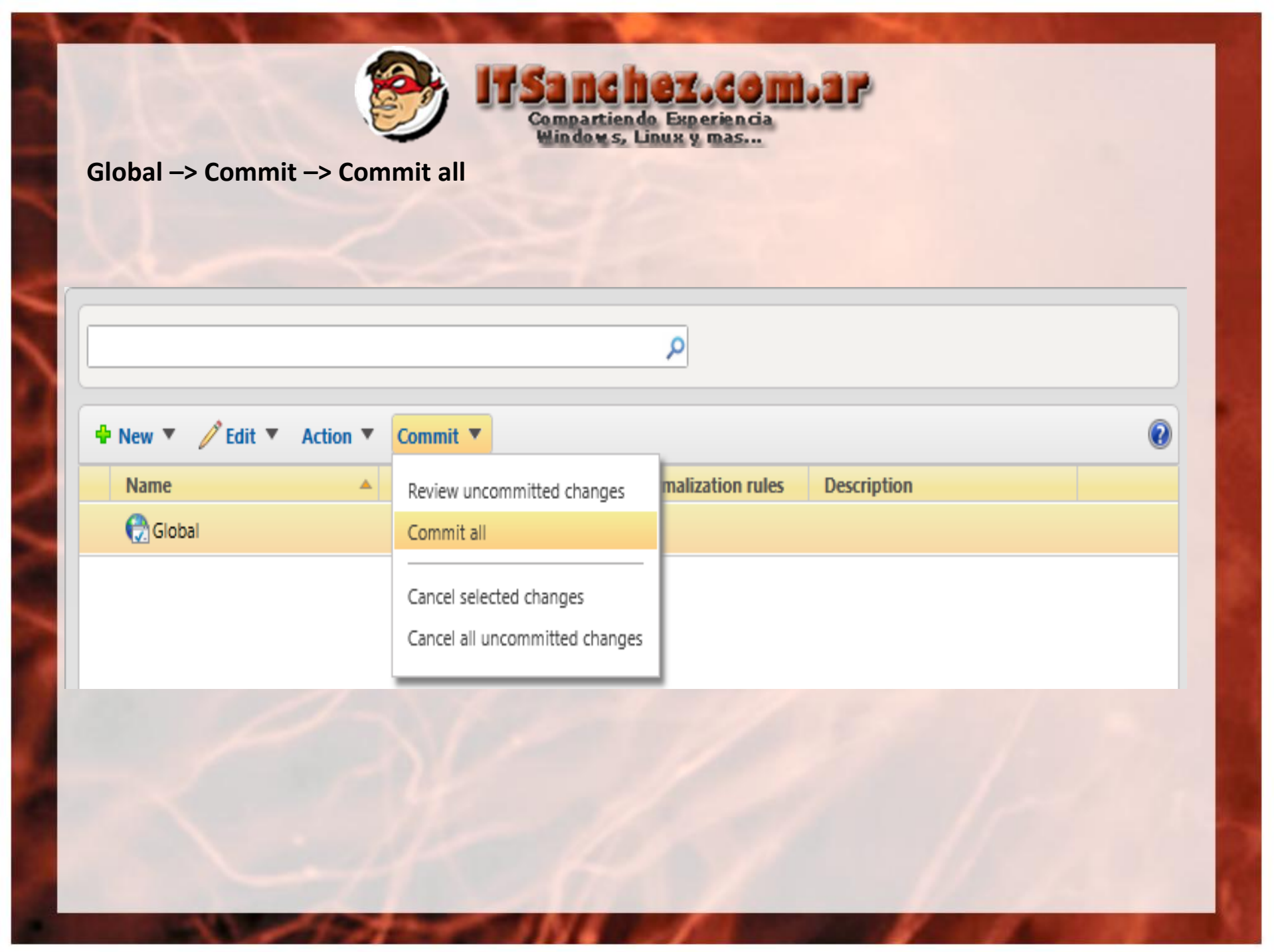

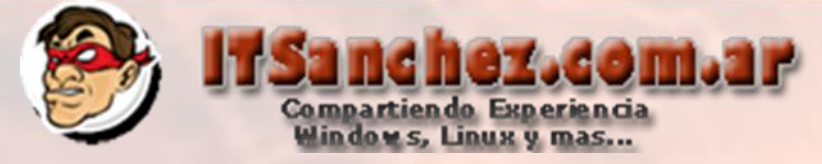

## Lync muestra los cambios -> Commit

| ommitted Voice Configura | tion Setting | S                            |                              |        | ( |
|--------------------------|--------------|------------------------------|------------------------------|--------|---|
| Dial plan                |              |                              |                              | *      |   |
|                          |              |                              |                              |        |   |
| Identity                 | Action       | New value (description)      | Old value (description)      |        |   |
| Global                   | Modified     |                              |                              |        |   |
|                          |              |                              |                              |        |   |
|                          |              |                              |                              |        |   |
|                          |              |                              |                              |        |   |
|                          |              |                              |                              |        |   |
|                          |              |                              |                              |        |   |
| Normalization rule       |              |                              |                              | *      |   |
|                          |              |                              |                              |        |   |
| Identity                 | Action       | New value (pattern to match) | Old value (pattern to match) |        |   |
| Global/Internos Asterisk | Added        | ^(2\d{3})\$                  |                              |        |   |
|                          |              |                              |                              |        |   |
|                          |              |                              |                              |        |   |
|                          |              |                              |                              |        |   |
|                          |              |                              | Con                          | nmit ( | C |
|                          |              |                              |                              |        |   |

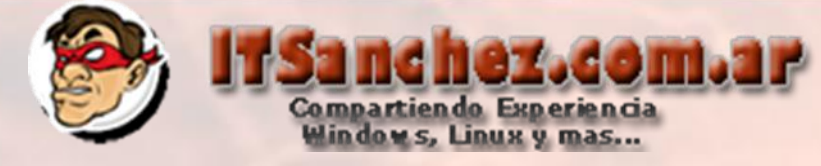

Los cambios fueron realizados -> Close

| Microsoft Lync Server 2010 Control Panel                                | 0     | > |
|-------------------------------------------------------------------------|-------|---|
| <ol> <li>Successfully published voice routing configuration.</li> </ol> |       |   |
|                                                                         |       |   |
|                                                                         |       |   |
|                                                                         |       |   |
|                                                                         |       |   |
|                                                                         |       |   |
|                                                                         | Close |   |

Desde Lync Server Control Panel -> Configuramos el interno 1001 para una cuenta de Lync, es importante tener en cuenta que la cuenta tiene que estar configurada con Enterprise Voice -> Commit

| <u>Edit Lync Ser</u> ver Use | r - Guillermo Sa | nchez            |   |      |
|------------------------------|------------------|------------------|---|------|
| 🔚 Commit 🔀 Cane              | cel              |                  |   |      |
| sip:gsanchez                 | @                | itsanchez.com.ar | • |      |
| Registrar pool:              |                  |                  |   |      |
| lyfe01.itsanchez.            | local            |                  |   | ?    |
| Telephony:                   |                  |                  |   |      |
| Enterprise Voice             | 2                |                  | • | ?    |
| Line URI:                    |                  |                  |   |      |
| tel:+1001                    |                  |                  |   | ?    |
| Dial plan po                 | licy:            |                  |   |      |
| < Automatic                  | >                |                  | • | View |

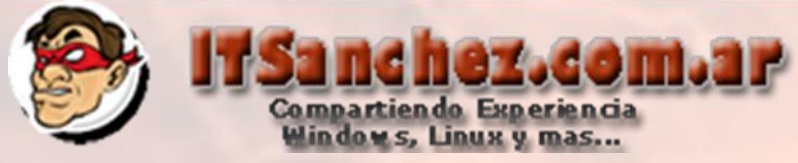

En Voice Routing -> Route -> Click en LocalRoute -> Edit -> Delete

|       | Home                   | Dial Plan | Voice Policy   | Route        | PSTN Usage       | Trunk Configuration | Test Voice Routing |
|-------|------------------------|-----------|----------------|--------------|------------------|---------------------|--------------------|
| 33    | Users                  | Create v  | oice routing t | est case inf | ormation         |                     |                    |
| ×     | Topology               |           |                |              |                  |                     |                    |
| Ģ     | IM and Presence        |           |                |              |                  |                     | Q                  |
| 3     | Voice Routing          | ♣ New     | 🧷 Edit 🔻       | 1 Move u     | ip 🔸 Move de     | own Action 🔻 Co     | ommit 💌            |
| S     | Voice Features         | Nam       | Сору           |              | State            | PSTN usage          | Pattern to match   |
| 23    | Response Groups        | Local     | Paste          |              | Committed        |                     | \(\+1[0-9]{10})\$  |
| Ð     | Conferencing           |           | Show detail    | s            |                  |                     |                    |
| ē     | Clients                |           | Select all     |              |                  |                     |                    |
| E     | External User          |           | Delete         |              |                  |                     |                    |
| Selec | ionamos -> + New       |           |                |              |                  |                     |                    |
| 4     | New 🖉 Edit 🔻 👚 Move up | Hove do   | wn Action      | Commit       | •                |                     | 0                  |
|       | Name                   | State     | PSTN           | usage P      | attern to match  |                     |                    |
|       | LocalRoute             | 🗼 Uncomn  | nitted         | ^            | (\+1[0-9]{10})\$ |                     |                    |
|       |                        |           |                |              |                  |                     |                    |

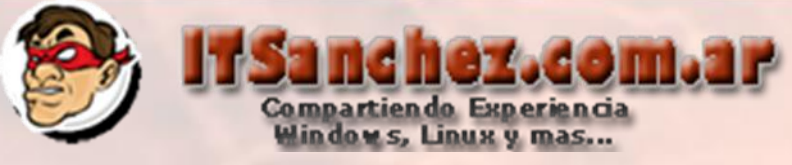

#### Seleccionamos un nombre -> Asterisk (nos desplazamos mas abajo)

| New Voice Route                                                      |           |   |   |
|----------------------------------------------------------------------|-----------|---|---|
| √ OK X Cancel                                                        |           |   | 0 |
| Name:*                                                               |           |   | - |
| Asterisk                                                             |           |   |   |
| Description:                                                         |           |   |   |
|                                                                      |           |   |   |
| Ruild a Dattorp to Match                                             |           |   |   |
| Add the starting digits that you want this route to handle, or creat | e         |   |   |
| the expression manually by clicking Edit.                            | -         |   |   |
| Starting digits for numbers that you want to allow:                  |           |   |   |
| Type a valid number and then click Add.                              | Add       |   |   |
|                                                                      | Eventions |   |   |
|                                                                      | Remove    |   |   |
|                                                                      |           |   |   |
|                                                                      |           |   |   |
|                                                                      |           |   |   |
| Match this pattern:*                                                 |           |   | + |
|                                                                      |           | 1 |   |

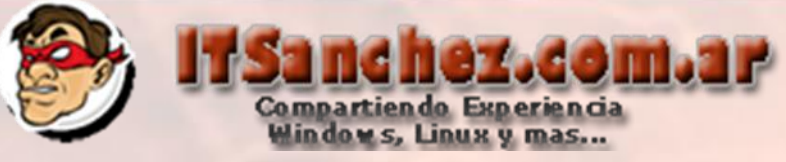

### En Associated gateways -> Add..

| ew Voice Route                              |                           |               |  |
|---------------------------------------------|---------------------------|---------------|--|
| OK 🗙 Cancel                                 |                           |               |  |
| Edit Reset ?                                |                           |               |  |
| Suppress caller ID                          |                           |               |  |
| Alternate caller ID:                        |                           |               |  |
|                                             |                           |               |  |
| Associated gateways: Associated PSTN Usages |                           | Add<br>Remove |  |
| Select Remove 👚                             | Ŷ                         |               |  |
| PSTN usage record                           | Associated voice policies |               |  |
|                                             |                           |               |  |
|                                             |                           |               |  |

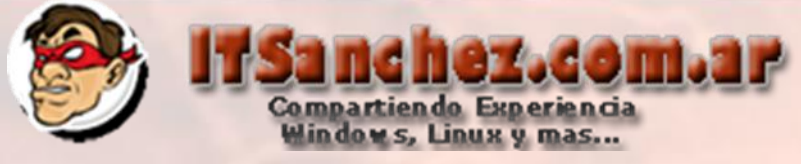

#### Seleccionamos la central -> Ok

| elect Gateway              |           | 0 ×       |
|----------------------------|-----------|-----------|
|                            |           | ٩         |
| Service                    | Site      |           |
| PstnGateway:192.168.50.220 | ITSanchez |           |
|                            |           |           |
|                            |           |           |
|                            |           |           |
|                            |           |           |
|                            |           |           |
|                            |           |           |
|                            |           |           |
|                            |           |           |
|                            |           |           |
|                            |           |           |
|                            |           | OK Cancel |
|                            |           | OK Cancel |

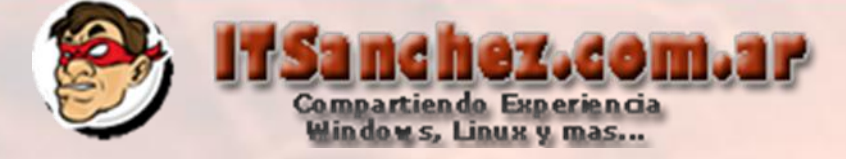

#### Seleccionamos -> Ok

| New Voice Route |       |  |  |
|-----------------|-------|--|--|
| √ ок 🛛 🗙 Са     | ncel  |  |  |
| Edit            | Reset |  |  |

#### Seleccionamos -> Commit -> Commit All

| 🕈 New 🧪 Edit 🔻 🤺 | Move up 🕹 Move down Acti | tion <b>T</b> Commit <b>T</b>       |
|------------------|--------------------------|-------------------------------------|
| Name             | State P                  | PSTN usa Review uncommitted changes |
| LocalRoute       | 🛃 Uncommitted            | Commit all                          |
| Asterisk         | 뛸 Uncommitted            | Cancel selected changes             |
|                  |                          | Cancel all uncommitted changes      |

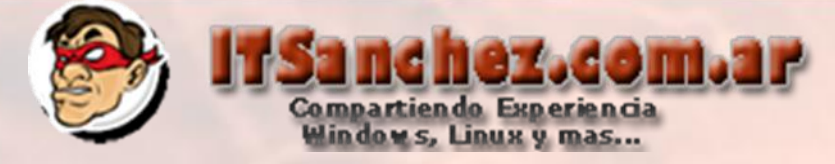

#### Seleccionamos -> Commit

| Uncommitted Voice      | Configuration Setting                                                                                                    | 5                               |                              | 😧 🗙        |
|------------------------|----------------------------------------------------------------------------------------------------|---------------------------------|------------------------------|------------|
| Routes                 |                                                                                                    |                                 |                              | *          |
|                        |                                                                                                    |                                 |                              |            |
| Identity               | Action                                                                                                    | New value (pattern to match)    | Old value (pattern to match) |            |
|                        | Deleted                                                                                                    | *<br>*(/+1[0-3](10])\$          | (/+T[0-3](T0])\$             |            |
|                        |                                                                                                    |                                 |                              |            |
| 7                      |                                                                                                    |                                 |                              |            |
|                        |                                                                                                    |                                 | Com                          | mit Cancel |
| Seleccionamos -> Close |                                                                                                    |                                 |                              |            |
|                        | Microsoft Lync Serve                                                                                                    | er 2010 Control Panel           | 0 ×                          |            |
|                        | O Successfully public statements of the second statement of the second statement of the second stat | ished voice routing configurati | ion.                         |            |
|                        |                                                                                                    |                                 |                              |            |

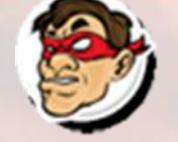

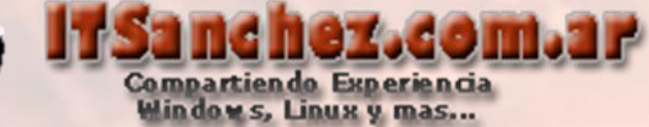

Ingresamos por SSH a Asterisk -> ejecutamos cd /etc/asterisk vi sip.conf Presionamos [i] en modo – INSERT – (copiamos las siguientes líneas)

| [2001]                         |                     |
|--------------------------------|---------------------|
| type = friend                  |                     |
| callerid = Interno Asterisk [2 | 2001] ; Caller ID   |
| secret = 2001                  | ; Password          |
| host = dynamic                 |                     |
| context=from-asterisk          | ; Contexto Asterisk |
| canreinvite = no               |                     |
| nat=yes                        |                     |
| dtmfmode = rfc2833             |                     |
| mailbox = 2001                 |                     |
| qualify = yes                  |                     |
| disallow = all                 |                     |
| allow = alaw                   |                     |
| transport = udp                |                     |

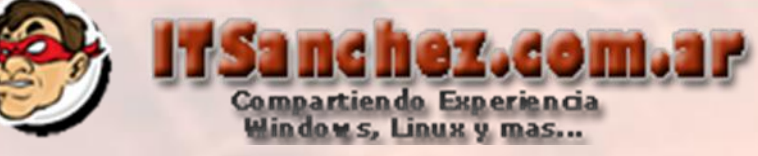

#### Presionamos -> [ESC] :wq!

#### [general]

context=default allowoverlap=no udpbindaddr=0.0.0.0 port=5060 bindport=5060 bindaddr=0.0.0.0 tcpenable=yes srvlookup=yes notifyhold = yes disallow=all allow=alaw allaw=ulaw

type = friend port = 5068 canreinvite=no host = 192.168.50.5 dtmfmode=RFC2833 context=from-lync disallow=all allow=alaw allow=ulaw qualify = yes transport = tcp,udp

#### [2001]

type = friend callerid = Interno Asterisk [2001] ; Caller ID secret = 2001 ; Password host = dynamic context=from-asterisk ; Contexto Asterisk canreinvite = no nat=yes :wg

#### ; Contexto Predeterminado

#### ; Contexto Lync Server 2010

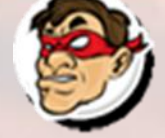

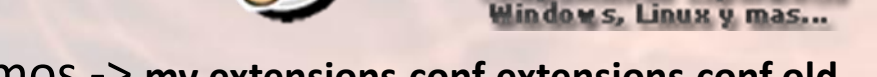

Ejecutamos -> mv extensions.conf extensions.conf.old

[root@CentOS asterisk]# mv extensions.conf extensions.conf.old [root@CentOS asterisk]#

mpartiendo Experiencia

vi extensions.conf Presionamos [I] – Modo – INSERT – y copiamos las siguientes lineas [general] static=yes writeprotect=no

[globals] [default] [from-lync] ; Contexto Lync 2010 ;Salida internos con comienzan con 2 y tenga 4 digitos - Asterisk

```
exten => _2XXX,1,Answer()
exten => _2XXX,n,Dial(SIP/${EXTEN},20,tr)
exten => _2XXX,n,Busy
```

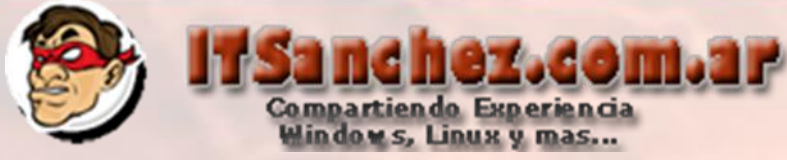

[from-asterisk] ; Contexto Asterisk 1.8
; Llamadas a Internos de Lync que empiecen con 1
exten => \_1XXX,1,Set(EXT=+\${EXTEN})
exten => \_1XXX,1,Answer()
exten => \_1XXX,n,Dial(SIP/Trama\_Lync/\${EXT},20,tr)
exten => \_1XXX,n,Busy

```
; Interno 2001
exten => 2001,1,Answer()
exten => 2001,n,Dial(SIP/2001,20,tr)
exten => 2001,n,Hangup
```

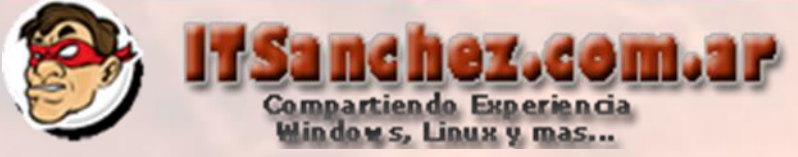

Presionamos -> [ESC], wq! (para guardar el archivo)

```
[general]
static=yes
writeprotect=no
[globals]
[default]
[from-lync] ; Contexto Lync 2010
;Salida internos con comienzan con 2 y tenga 4 digitos - Asterisk
exten => 2XXX,1,Answer()
exten => 2XXX,n,Dial(SIP/${EXTEN},20,tr)
exten => 2XXX, n, Busy
[from-asterisk] ; Contexto Asterisk 1.8
; Llamadas a Internos de Lync que empiecen con 1
exten => 1XXX,1,Set(EXT=+${EXTEN})
exten => 1XXX,1,Answer()
exten => _1XXX,n,Dial(SIP/Trama_Lync/${EXT},20,tr)
exten => 1XXX, n, Busy
; Interno 2001
exten => 2001,1,Answer()
exten => 2001, n, Dial(SIP/2001, 20, tr)
exten => 2001, n, Hangup
```

:qw!

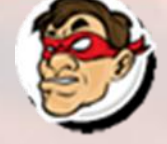

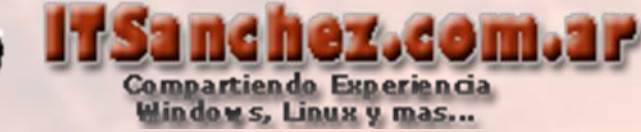

Reiniciamos asterisk con el comando -> service asterisk restart

| [root@CentOS asterisk]# service asterisk restart |   |    |   |  |
|--------------------------------------------------|---|----|---|--|
| Stopping safe_asterisk:                          | [ | OK | ] |  |
| Shutting down asterisk:                          | [ | OK | ] |  |
| Starting asterisk:                               |   |    |   |  |
| [root@Cent0S asterisk]#                          |   |    |   |  |

Para realizar la prueba voy a utilizar un SoftPhone X-Lite para el interno Asterisk con la siguiente configuración el password es 2001 el interno lo configuramos antes en sip.conf

| Properties of Account1 |                           |                   |    |  |  |
|------------------------|---------------------------|-------------------|----|--|--|
| A                      | ccount Voicemail Topology | Presence Advanced |    |  |  |
|                        | User Details              | · · ·             |    |  |  |
|                        | Display Name              | 2001              |    |  |  |
|                        | User name                 | 2001              |    |  |  |
|                        | Password                  | ••••              |    |  |  |
|                        | Authorization user name   | 2001              | 12 |  |  |
|                        | Domain                    | 192.168.50.220    |    |  |  |

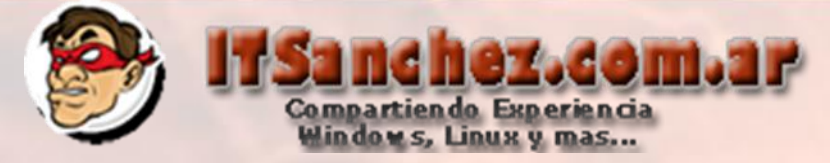

Para lync utilizamos un cliente nativo con la configuracion del interno como se muestra en la siguiente imagen usuario <u>gsanchez@itsanchez.com.ar</u>

interno 1001

| Edit Lync Server User - Guillermo Sa | nchez              |  |  |  |  |  |  |  |  |
|--------------------------------------|--------------------|--|--|--|--|--|--|--|--|
| 🔚 Commit  🇙 Cancel                   |                    |  |  |  |  |  |  |  |  |
| Display name:                        |                    |  |  |  |  |  |  |  |  |
| Guillermo Sanchez                    |                    |  |  |  |  |  |  |  |  |
| ✓ Enabled for Lync Server            |                    |  |  |  |  |  |  |  |  |
| SIP address:*                        |                    |  |  |  |  |  |  |  |  |
| sip:gsanchez @                       | itsanchez.com.ar 🔻 |  |  |  |  |  |  |  |  |
| Registrar pool:                      |                    |  |  |  |  |  |  |  |  |
| lyfe01.itsanchez.local               | ?                  |  |  |  |  |  |  |  |  |
| Telephony:                           |                    |  |  |  |  |  |  |  |  |
| Enterprise Voice                     | ▼ ?                |  |  |  |  |  |  |  |  |
| Line URI:                            |                    |  |  |  |  |  |  |  |  |
| tel:+1001                            | ?                  |  |  |  |  |  |  |  |  |
| Dial plan policy:                    |                    |  |  |  |  |  |  |  |  |
| <automatic></automatic>              | View               |  |  |  |  |  |  |  |  |
| Voice policy:                        |                    |  |  |  |  |  |  |  |  |
| <automatic></automatic>              | View               |  |  |  |  |  |  |  |  |
|                                      |                    |  |  |  |  |  |  |  |  |

Vemos como se ven los clientes a utilizar en la prueba

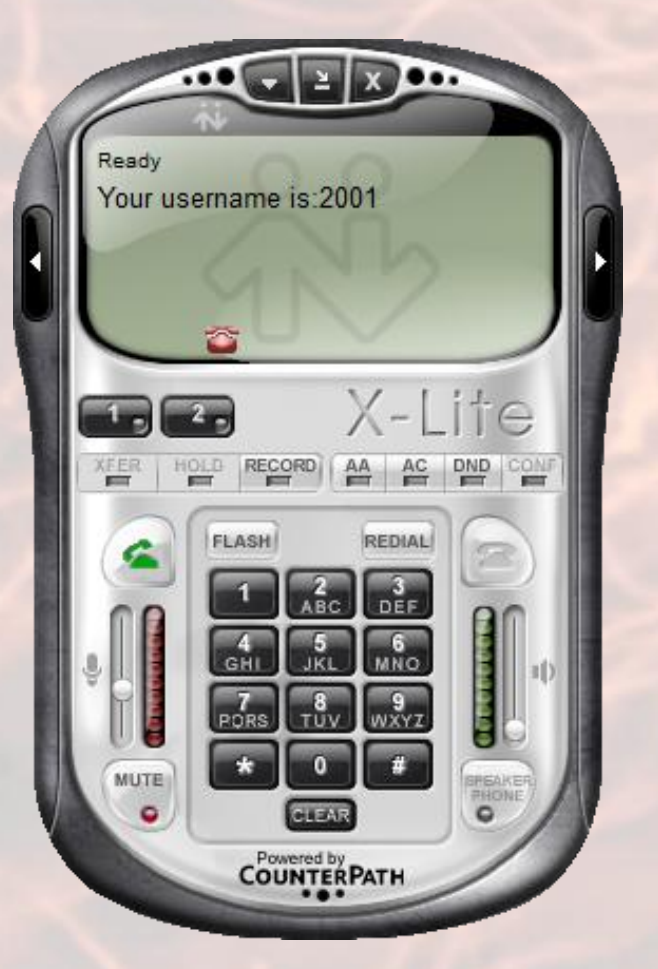

Cliente Asterisk [2001]

| 🚺 Micros                                                             | soft Lync     |               |               |             |  |  |  |  |  |
|----------------------------------------------------------------------|---------------|---------------|---------------|-------------|--|--|--|--|--|
| ¿Qué oci                                                             | urre?         |               |               |             |  |  |  |  |  |
| Guillermo Sanchez (2) +<br>Disponible +<br>Establecer la ubicación + |               |               |               |             |  |  |  |  |  |
| 2                                                                    | 1             |               | <b>7</b>      | <b>11</b> , |  |  |  |  |  |
| Busqu                                                                | e un contacto | o marque un   | número        |             |  |  |  |  |  |
|                                                                      | 1             | 2 ABC         | 3 DEF         |             |  |  |  |  |  |
|                                                                      | 4 GHI         | 5 JKL         | 6 MNO         |             |  |  |  |  |  |
|                                                                      | 7 PQRS        | 8 TUV         | 9 wxyz        |             |  |  |  |  |  |
|                                                                      | *             | 0 +           | #             |             |  |  |  |  |  |
|                                                                      | MARCAR        | 📞 u           | AMAR          |             |  |  |  |  |  |
|                                                                      |               | l 😪 Com       | nprobar       |             |  |  |  |  |  |
|                                                                      |               |               |               |             |  |  |  |  |  |
|                                                                      |               |               |               |             |  |  |  |  |  |
|                                                                      |               |               |               |             |  |  |  |  |  |
|                                                                      |               |               |               |             |  |  |  |  |  |
|                                                                      |               |               |               |             |  |  |  |  |  |
|                                                                      |               |               |               |             |  |  |  |  |  |
| Q • 6                                                                | 👌 👻 El desvío | de llamadas e | stá desactiva | do 🔂 🗸      |  |  |  |  |  |
| Cliente Lync [1001]                                                  |               |               |               |             |  |  |  |  |  |
| CILE                                                                 | ILC LY        |               |               |             |  |  |  |  |  |

hez.com.ar

Compartiendo Experiencia Windows, Linux y mas...

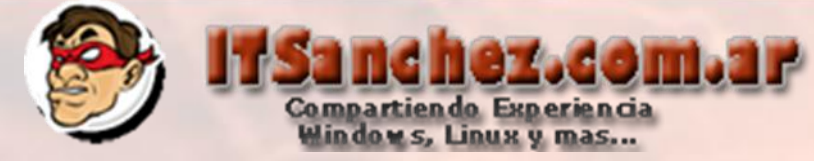

Desde el cliente Asterisk interno 2001 llamamos al interno 1001 [gsanchez@itsanchez.com.ar en lync]

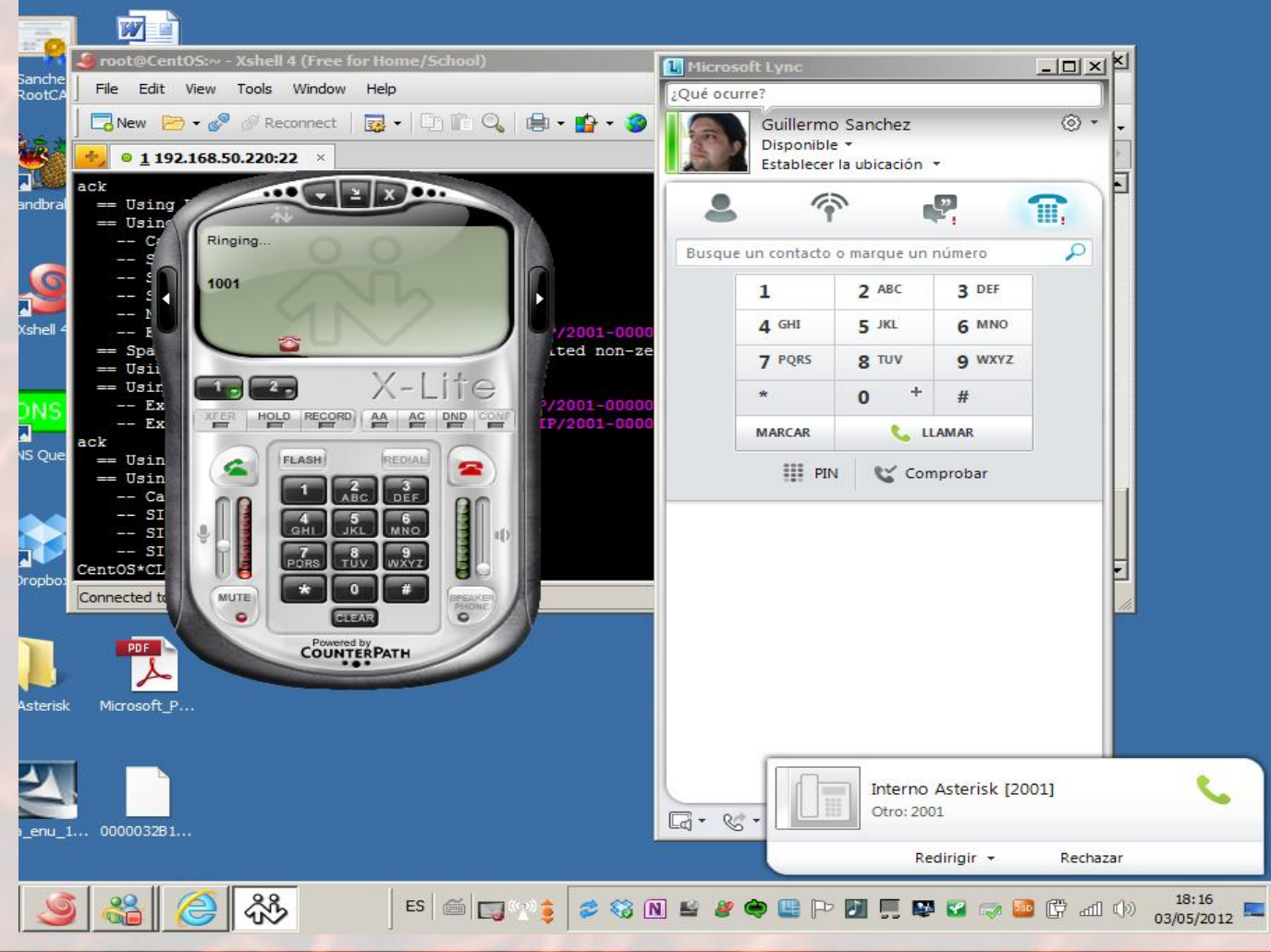

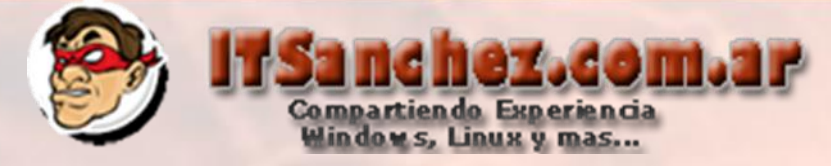

Desde el cliente de Lync gsanhez@itsanchez.com.ar interno 1001 llamamos al interno 2001 en Astersik

| <b>File</b><br>Ne 2001 2001                                                                                                    | LOX     | soft Lync<br>urre?<br>Guillermo                                                    | Sanchez                                                           |                                                  | ×       |
|----------------------------------------------------------------------------------------------------|---------|------------------------------------------------------------------------------------|-------------------------------------------------------------------|--------------------------------------------------|---------|
| MI Vídeo *<br>ack<br>= C Incoming call on tine 1: Guillermo Sa<br>Guillermo Sanchez<br>+ 1001<br>- S<br>- C Incoming call on tine 1: Guillermo Sa<br>Guillermo Sanchez<br>+ 1001<br>- Spain<br>- Ex<br>- Ex<br>- Ex<br>- Ex<br>- Ex | 0:02 () | Al teléfond<br>Establecer<br>Le un contacto<br>1<br>4 GHI<br>7 PQRS<br>*<br>MARCAR | la ubicación •<br>o marque un r<br>2 ABC<br>5 JKL<br>8 TUV<br>0 + | Ciumero<br>3 DEF<br>6 MNO<br>9 WXYZ<br>#<br>AMAR |         |
| Ex<br>== Usin<br>=- Usin<br>SI<br>SI<br>CentOS*CL<br>Connected tx<br>PDE<br>Microsoft_P                                                                                                    | PENCE   | III PIN                                                                            | I Com                                                             | probar                                           |         |
| 1 0000032B1                                                                                                    |         | 🦽 ≠ El desvío                                                                      | de llamadas es                                                    | stá desactiva                                    | ido 🔂 - |

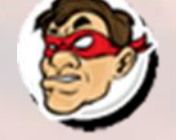

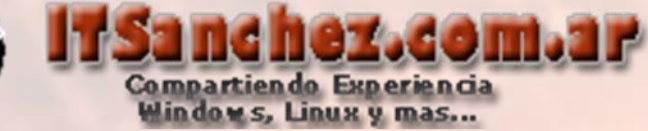

Por ultimo vemos el log generado en Asterisk de la llamada desde Asterisk a Lync y viceversa

#### Llamada interno 2001 a 1001 [Asterisk – Lync]

- -- Executing [1001@from-asterisk:3] Busy ("SIP/2001-00000000", "") in new stack
- == Spawn extension (from-asterisk, 1001, 3) exited non-zero on 'SIP/2001-00000000'
- == Using UDPTL CoS mark 5
- == Using SIP RTP CoS mark 5
  - -- Executing [1001@from-asterisk:1] Set("SIP/2001-00000002", "EXT=+1001") in new stack
  - -- Executing [1001@from-asterisk:2] Dial("SIP/2001-00000002", "SIP/Trama Lync/+1001,20,tr") in new st

#### ack

### Llamada de interno 1001 a 2001 [Lync – Asterisk]

- -- Executing [2001@from-lync:1] Answer("SIP/Trama Lync-00000004", "") in new stack
- -- Executing [2001@from-lync:2] Dial("SIP/Trama Lync-00000004", "SIP/2001,20,tr") in new stack
- == Using UDPTL CoS mark 5
- == Using SIP RTP CoS mark 5
  - -- Called SIP/2001
  - -- SIP/2001-00000005 is ringing
  - -- SIP/2001-00000005 is ringing
  - -- SIP/2001-00000005 answered SIP/Trama\_Lync-00000004
- == Spawn extension (from-lync, 2001, 2) exited non-zero on 'SIP/Trama\_Lync-00000004'

El resto queda libre a su imaginación, saludos!